## Rozvrh a suplování

## Odkazy na Rozvrhy online

Odkaz na aktuální rozvrhy najdete na intranetu v části uprostřed nebo přímo na Rozvrh v Edupage. Duhovým kolečkem v pravé části horní lišty si lze zvolit "Tento týden", "Příští týden" a celoroční rozvrhy. Budete-li chtít některý z rozvrhů tisknout, na intranetu najdete i soubory .pdf (aktualizují se ručně, snažíme se je mít co nejaktuálnější).

V papírové verzi lze rozvrh ("plachtu") tříd i kantorů nalézt v suplovací skříňce – vestibul GML, první skříňka v pravé chodbě.

## Odkazy na Suplování online

Odkaz na aktuální i minulá suplování najdete na suplovací stránce.

I suplování na několik následujících dní lze nalézt vytištěné ve výše popsané stránce.

## Sledování suplování/rozvrhů v mobilní aplikaci pro Android

Pro sledování svého aktuálního rozvrhu/suplování na mobilu lze použít mobilní aplikaci EduPage. () Tento postup Vám Edupage zprovozní pouze v pasivním neosobním režimu (**prohlížíte si volně přístupná data, ne svoje osobní data**). Chcete-li zobrazovat osobní data, musíte se přihlásit loginem+heslem,

Na Androidu spustíme GooglePlay, do vyhledávání zadáme **EduPage** (přesný odkaz na aplikaci). Vidíme:

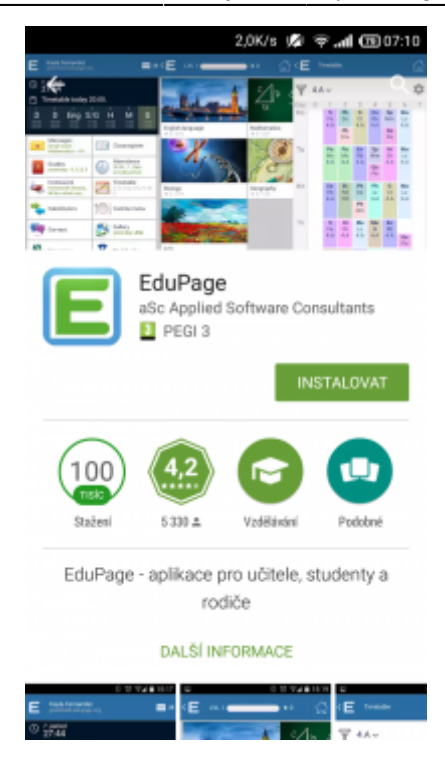

Po kliknutí na tlačítko **Instalovat** se program stáhne, nainstaluje:

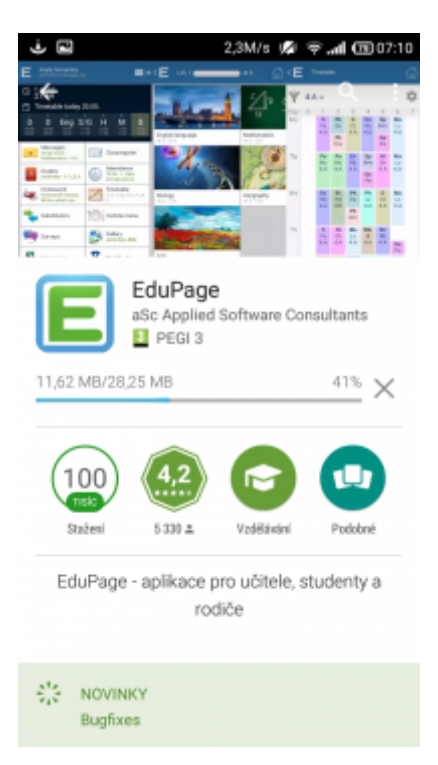

Po kliknutí na tlačítko **Otevřít** se program spustí, následuje proces prvního nastavení:

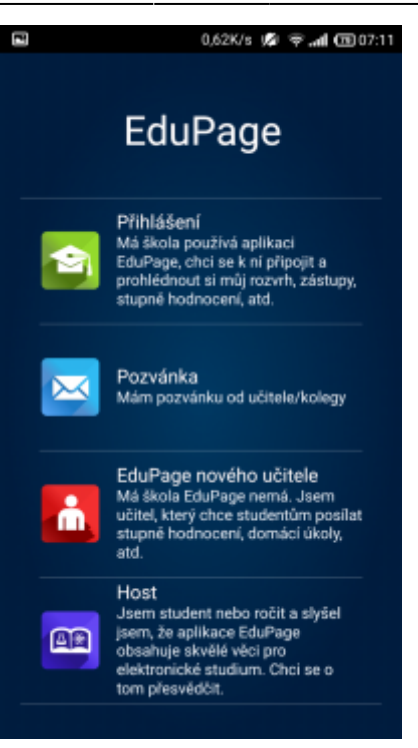

Po kliknutí na Přihlášení se objeví výzva o přihlašovací jméno/heslo:

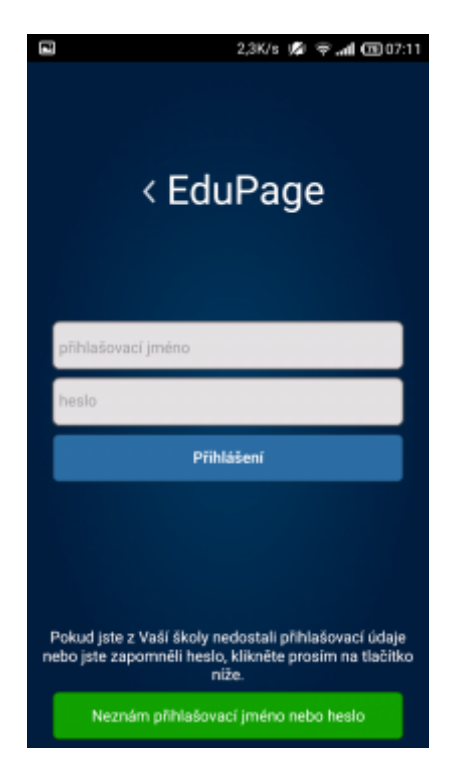

Protože žádné nemáme, klikneme na **Neznám přihlašovací jméno nebo heslo**, objeví se informace o účtu:

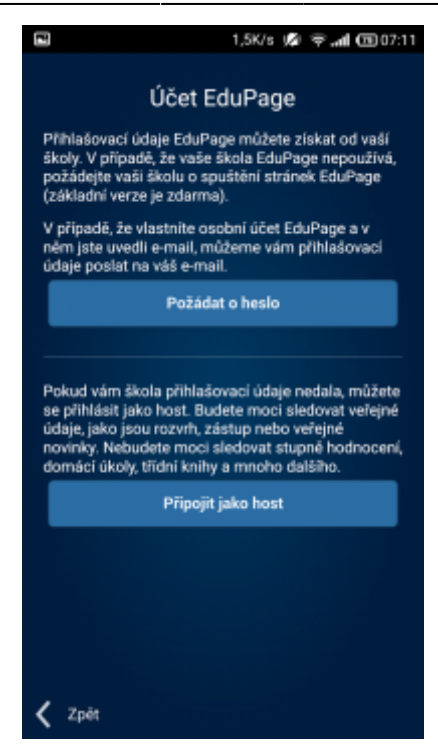

Klikneme **Připojit se jako host**. Zeptá se nás, ke kterému ústavu se chceme připojit:

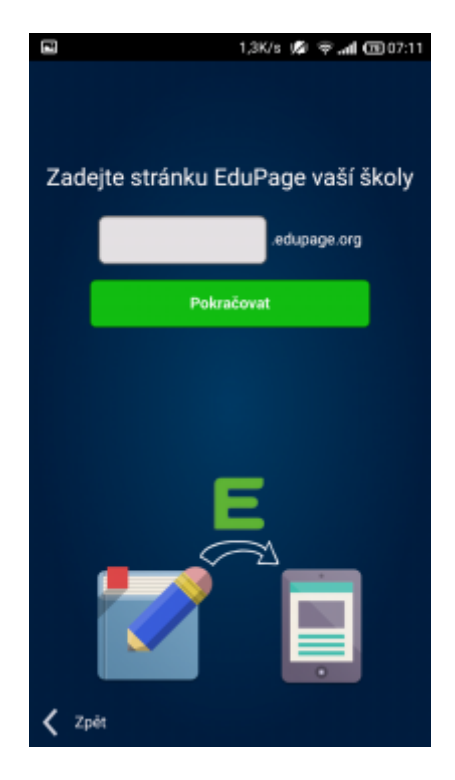

Do připraveného pole vyplníme gmlbrno:

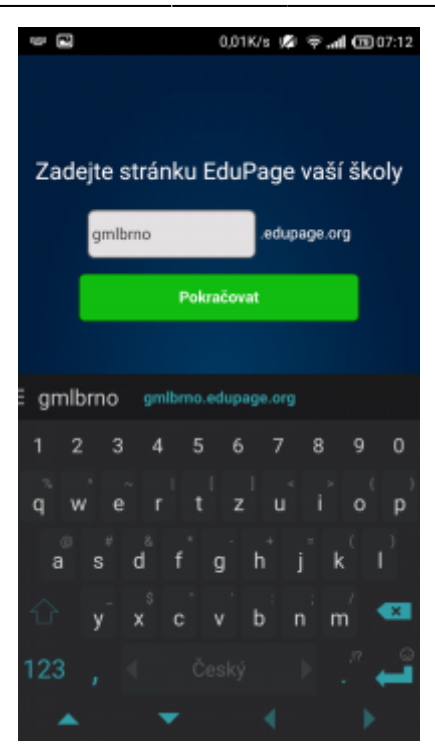

Po kliknutí na Pokračovat vybereme, kdo jsme:

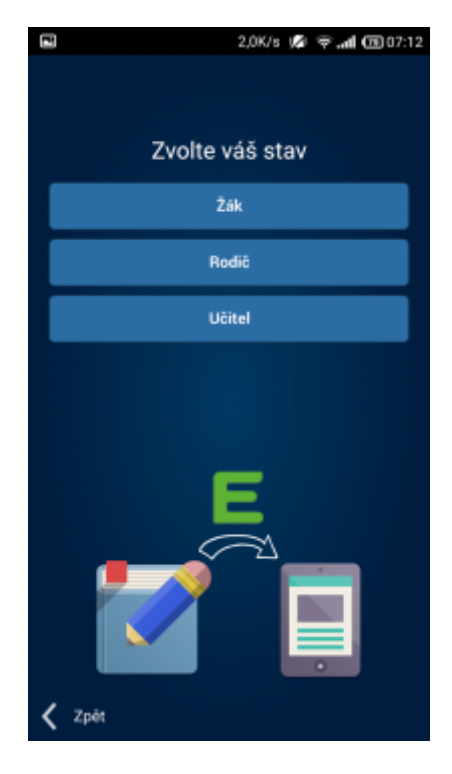

Pro ilustraci návod pokračuje jako žák; rodič volí stejné možnosti, u učitele odpadá volba třídy a jde rovnou na seznam kantorů. Následuje dotaz na mail:

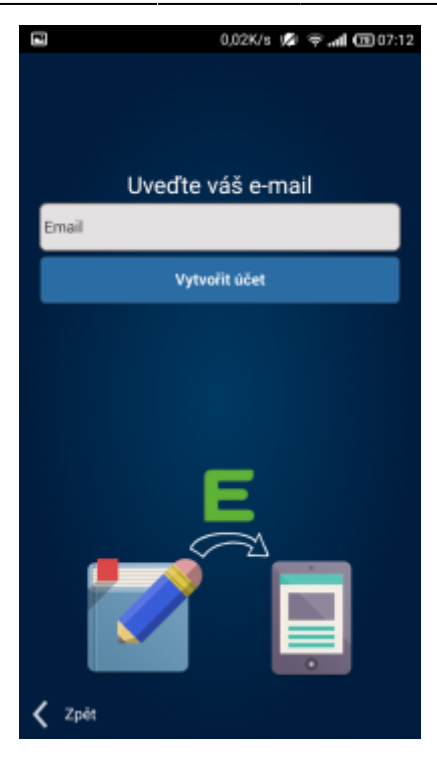

Vyplníme funkční mail, ideálně ten, který máme od třídního zadaný v SASu (ale lze i jiný):

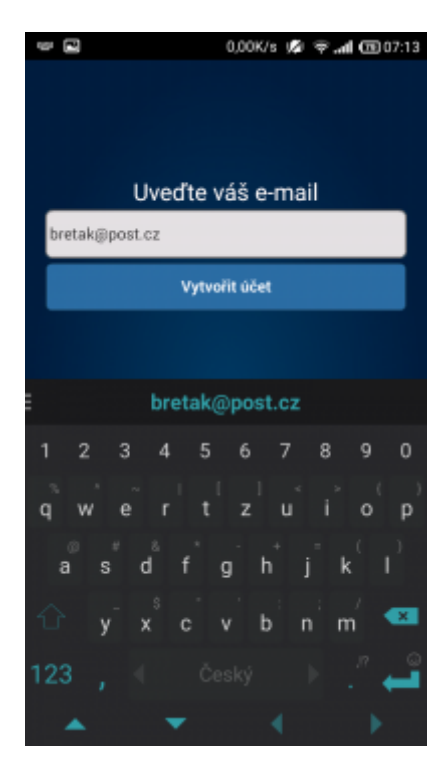

Po kliknutí na Vytvořit účet následuje volba třídy:

| E                         | 0,00K/s | 🥬 🕆 📶 団 07:13 |  |
|---------------------------|---------|---------------|--|
| Vyberte prosím Vaši třídu |         |               |  |
| 82                        | 20      | 82            |  |
| 14                        | 1AF     | 1AV           |  |
| 20                        | 202     | 202           |  |
| 18                        | 10      | 2A            |  |
| 84                        | 202     | 202           |  |
| 2AF                       | 2AV     | 28            |  |
| 82                        | 20      | 20            |  |
| 2BF                       | 20      | ЗA            |  |
| 82                        | 88      | 202           |  |
| 3AF                       | 3AV     | 3B            |  |
| 82                        | 82      | 202           |  |
| 30                        | 44      | 4AF           |  |
| <b>34</b>                 | 84      | *             |  |

Prstem lze rolovat dolů/nahoru, po kliknutí na svoji třídu následuje volba, kdo jsem:

| Kite Vyberte prosím, kdo jste |          |          |  |
|-------------------------------|----------|----------|--|
| 2                             | 2        | 2        |  |
| 2                             | 2        | 2        |  |
| 2                             | 3        | 2        |  |
| _                             | <b>—</b> | -        |  |
| <u> </u>                      | <u> </u> | <u> </u> |  |
|                               |          |          |  |
|                               |          |          |  |

🖬 0,00K/s 💋 😤 📶 🖽 07:13

Po zvolení mojí identity se zobrazí úvodní stránka, která nás bude vítat vždy po zapnutí aplikace EduPage:

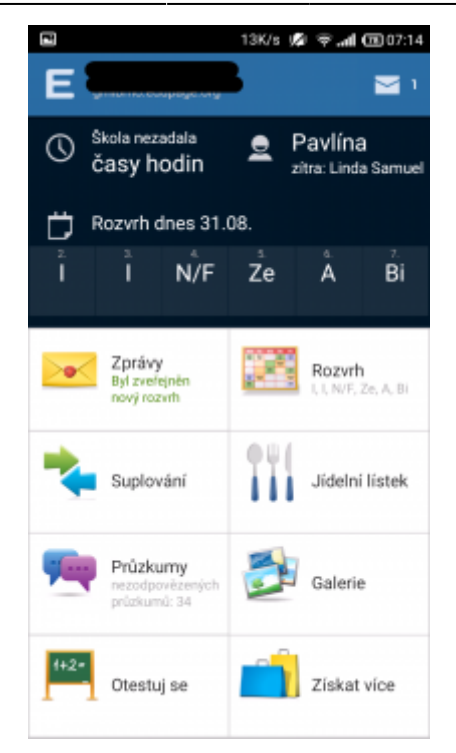

Úplně nahoře vidíme své jméno+příjmení, vedle nichž je tlačítko **E**, které funguje jako menu:

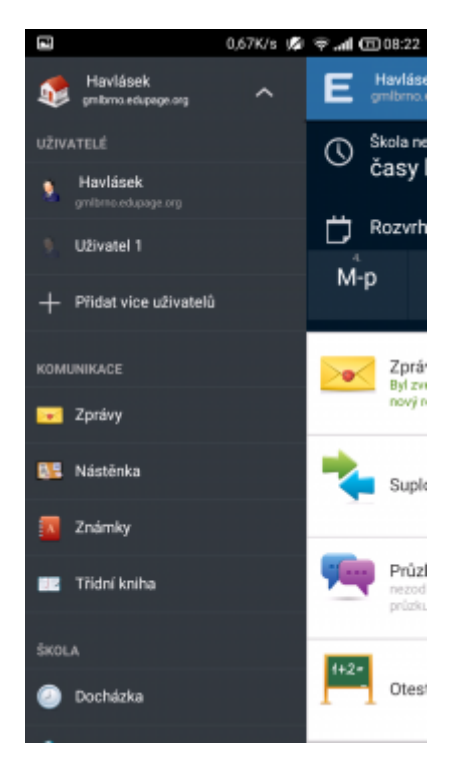

V tomto menu lze případně přidat/nastavit jinou identitu (na obrázku vidíme dvě různé identity) a další detaily, které ponecháme bez návodu (kdo chce, může si proklikat).

Rovněž pohyb v aplikaci (prohlížení rozvrhů, suplování) je intuitivní – jen napoprvé je třeba proklikat (Další, Další, ...) cca třístránkový tutorial.

From: https://wiki.gml.cz/ - **GMLWiki** 

Permanent link: https://wiki.gml.cz/doku.php/navody:rozvrh?rev=1583402024

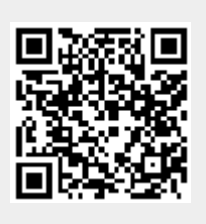

Last update: 05. 03. 2020, 10.53